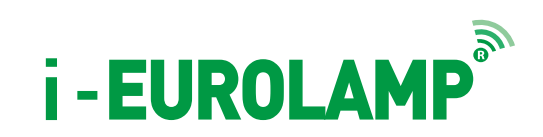

## **Installation Guideline**

### 1. Smart bulb by i-Eurolamp

Power consumption: 6 W Input voltage: AC220-240V Frequency: 50 Hz Luminous flux: 470Im Color temperature: RGB + Warm White Life time: 25,000 hours Type of control signal: Bluetooth4.0 System supported: Above Android4.3 version, iOS7.0 version

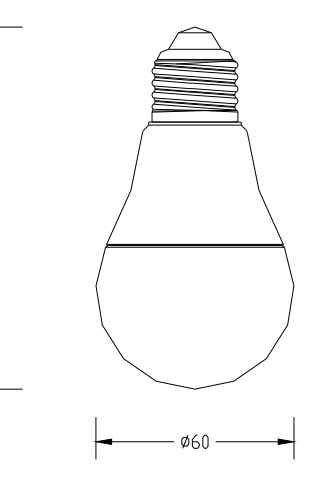

110

### 2.Installation instructions

Place the bulb into the base and open the switch Please ensure bulb is not used to close type ceiling lights Do not disassemble the product

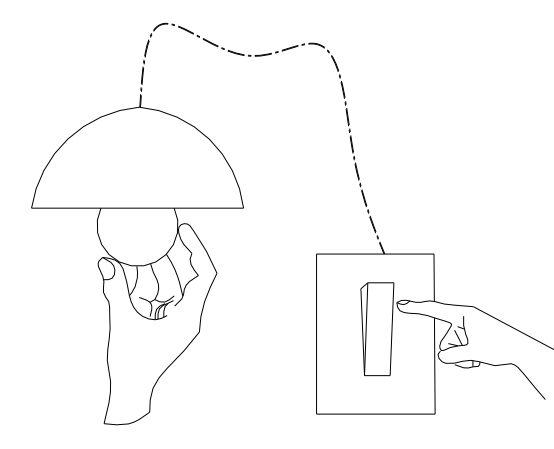

### **3. Download application**

• iOS users visit AppStore, search BLELED and download it, or scan the QR code (the left one) downloading directly.

• Android users can visit PlayStore, search BLELED and dowload it, or scan the QR code(the right one) to download BLELED.

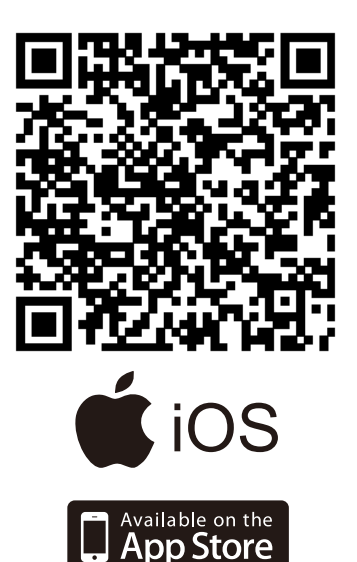

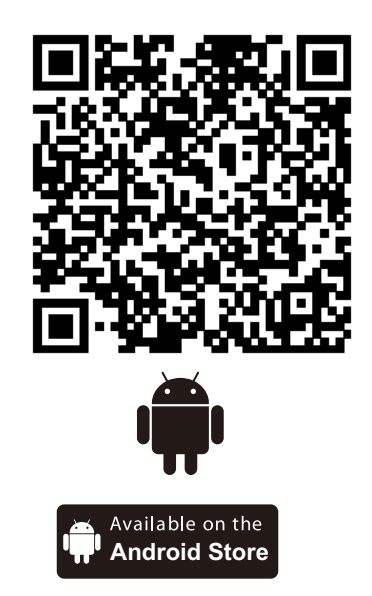

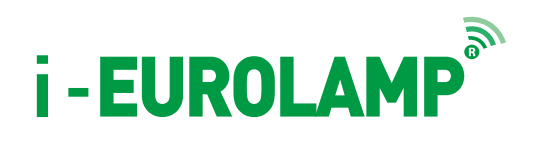

### 1. Use

Turn on the lamp, open the Bluetooth of your phone or i-pad

### 2. LED Setting

Open the software

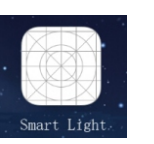

click

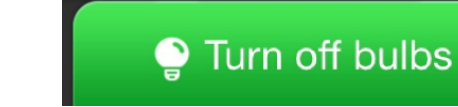

to turn on all the lamps, entering the interface as picture.

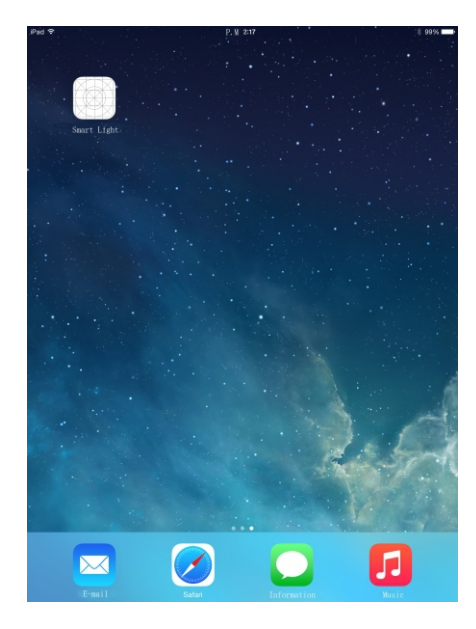

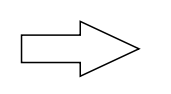

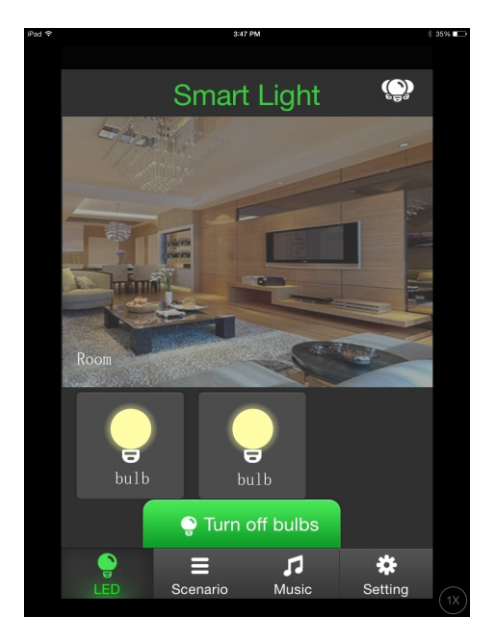

### 2.1"LED" set the lamps

Select "LED" click

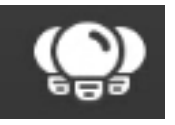

or long press any lamp

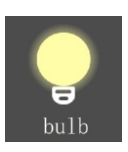

to set the lamps, 3 models available for choosing color. "Warm/Cool", "Color", "RGB".

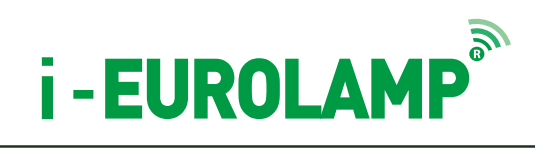

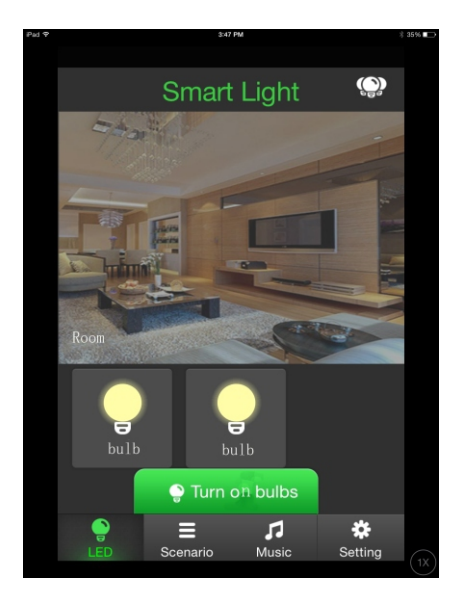

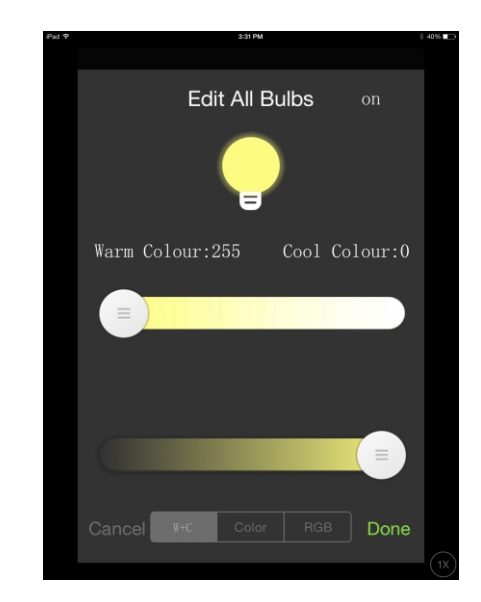

• "Warm/ Cool ",

adjust the lamp to the color temperature you like.

• "Color",

choose the color you prefer. Or click automation the lamp colors will change automatically

• Click again automation and the color changing will be stopped.

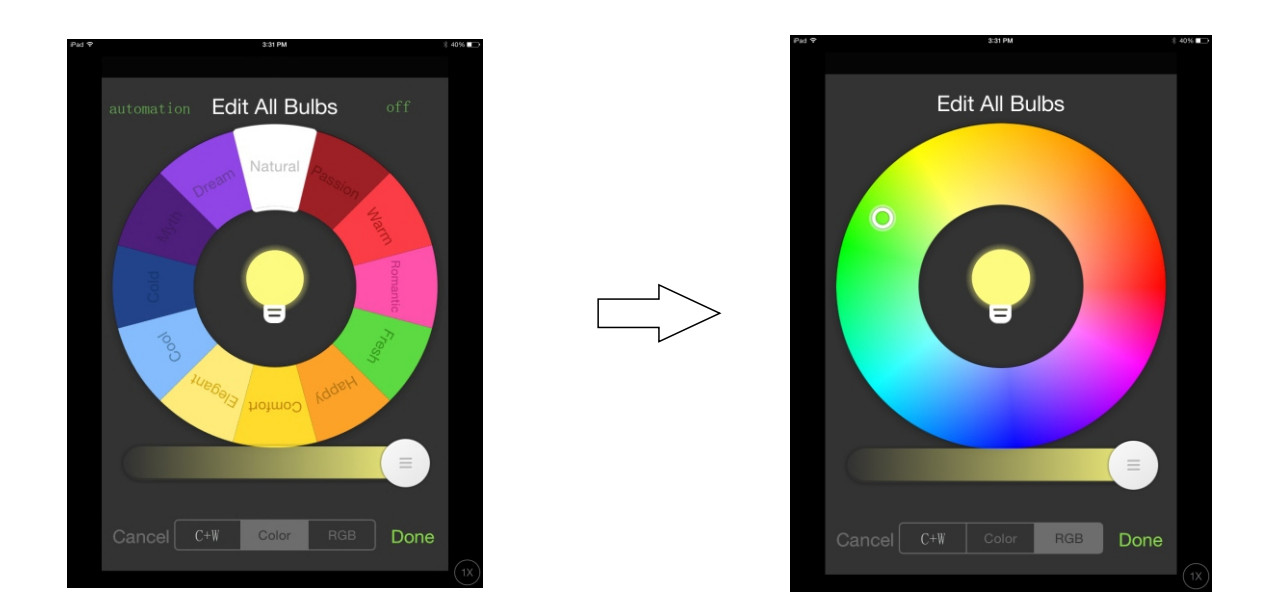

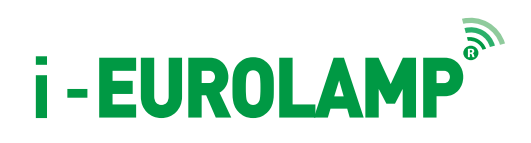

### 2.2 "LED" set the rooms

Remain the interface of "LED", slide the interface to left side.

Click

to choose the room you want to adjust, an d the setting

progress is same as 2.1.

+

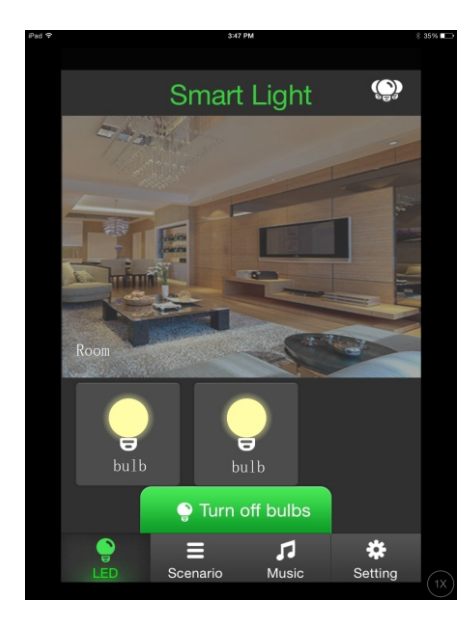

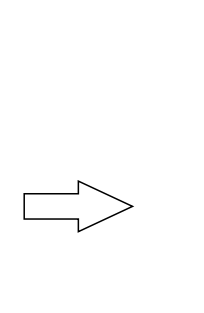

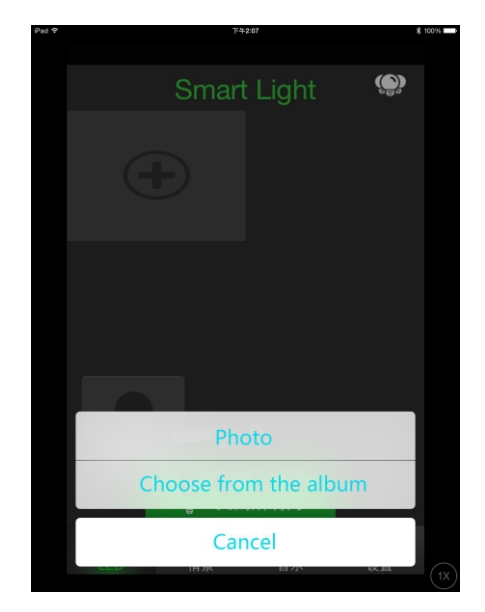

### 3. "Scenario" model

Select "Scene model", long press the preferable scene model.

Click "Edit", choose lamps in the interface of "edit scene".

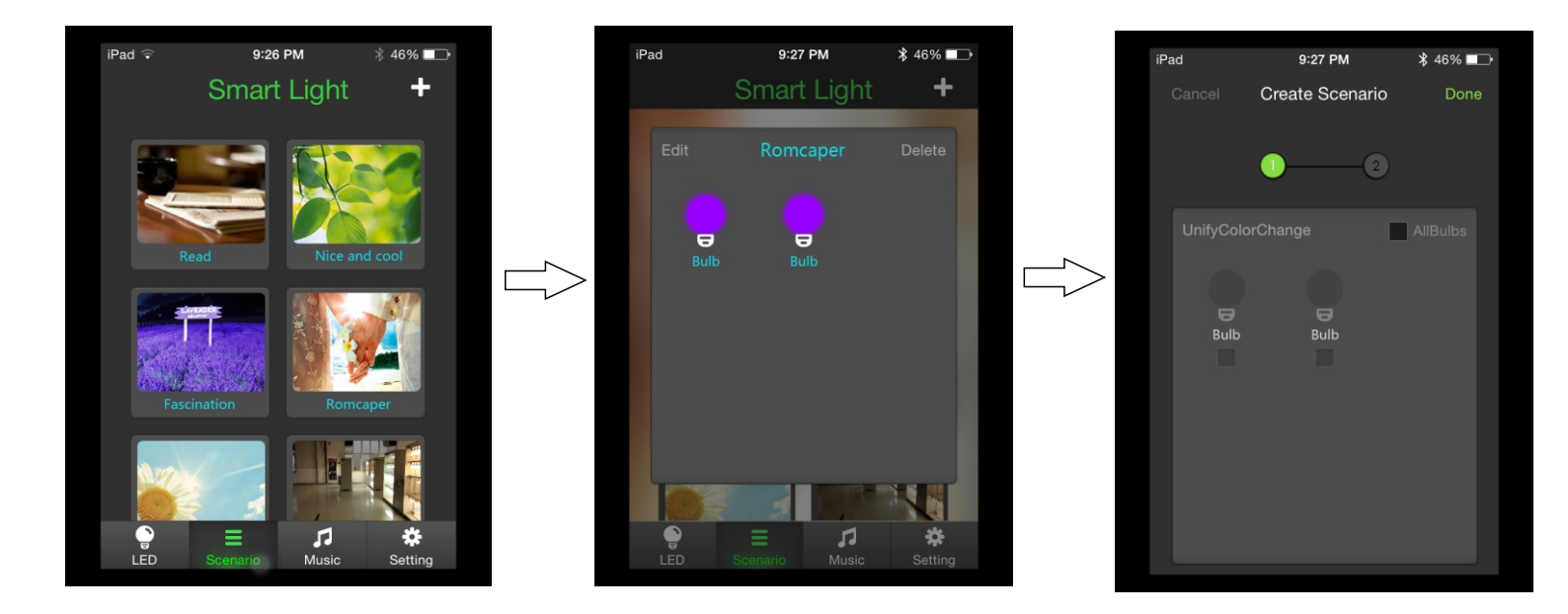

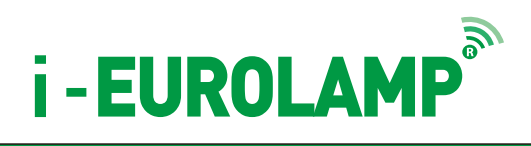

### 3.1 Scene model-edit scene model

Click

2) long press the scene picture, replacing it with a new one

from the photo album or new photograph.

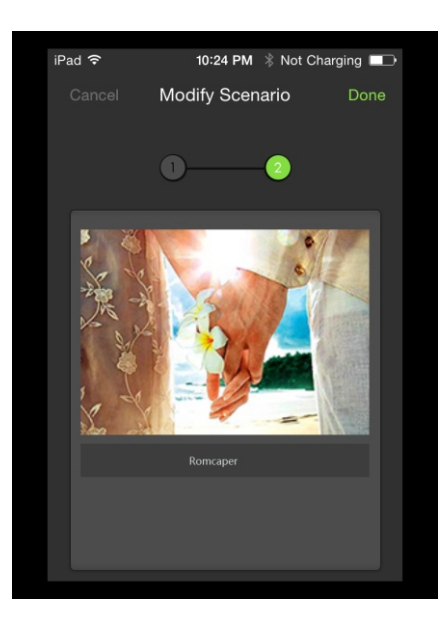

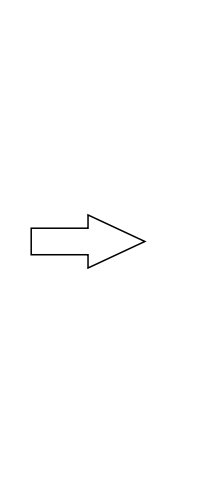

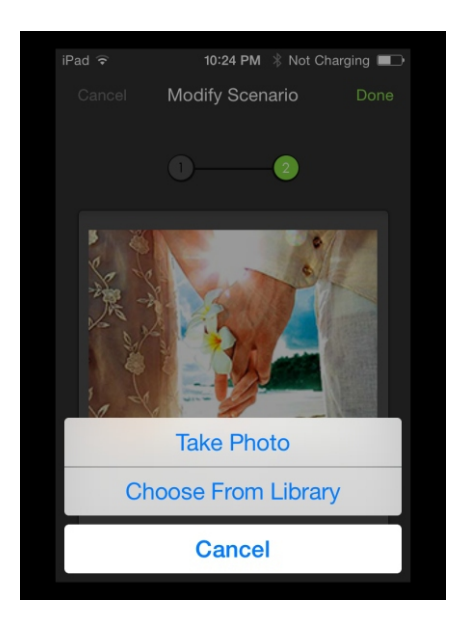

### 3.2 Scene model-add scene model

Back to the interface of "Scene model", click

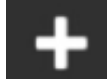

enter into "Add scene model".

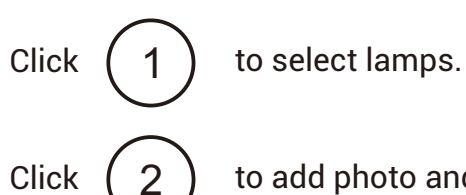

to add photo and name the new scene model.

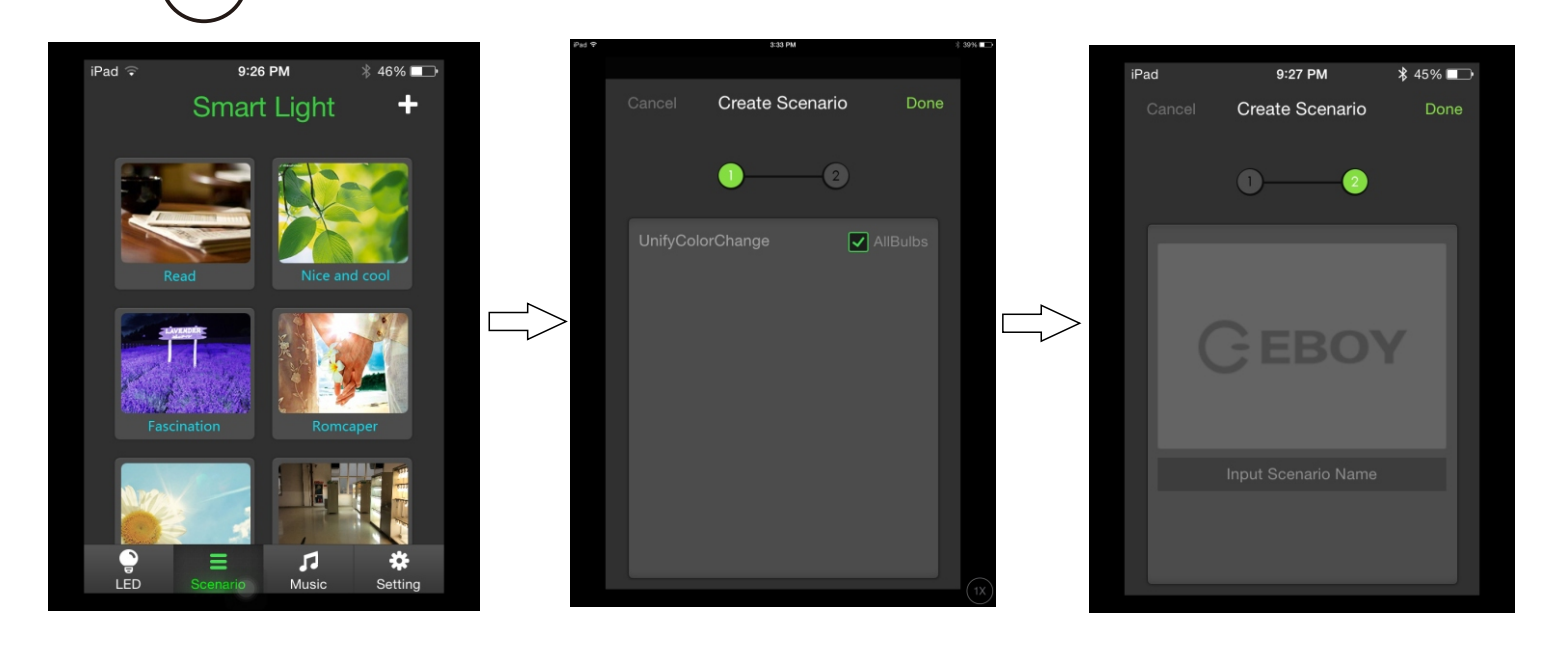

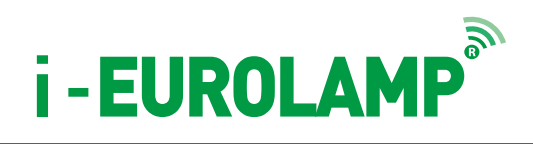

### 4. Music model

Enter "Music model", select the lamps, slide the interface to left side,

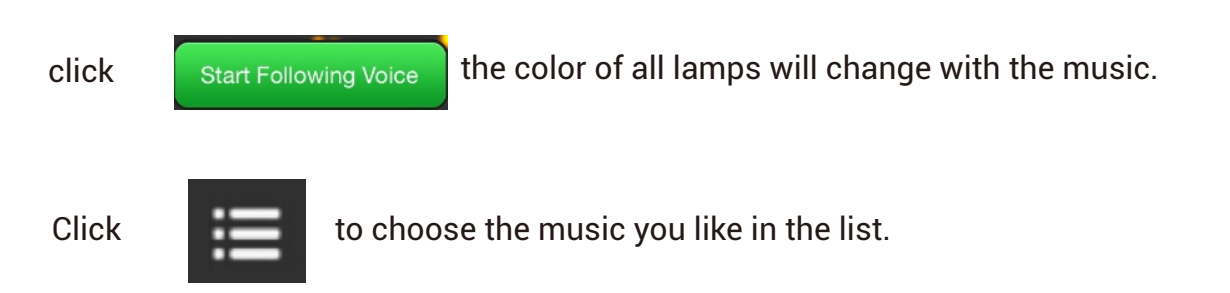

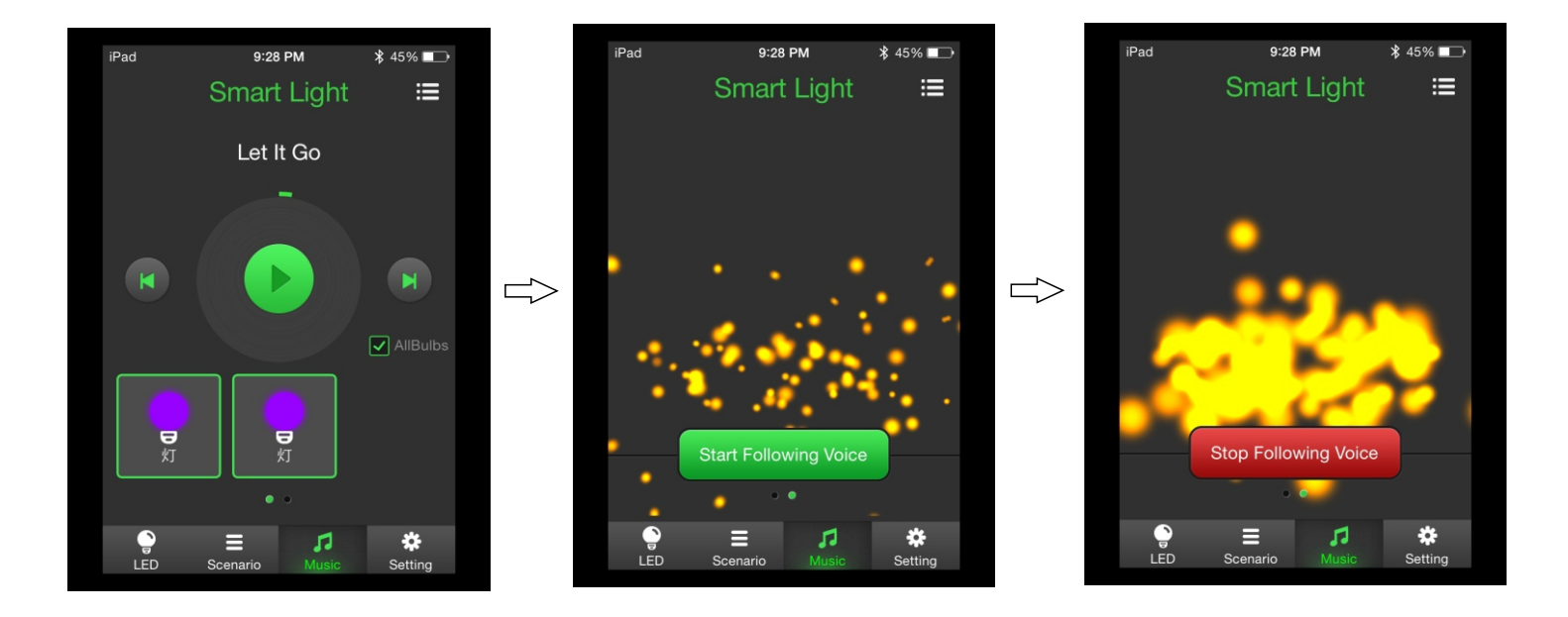

Works with:

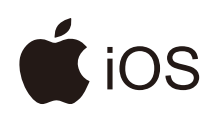

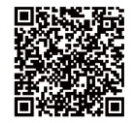

iOS7.0

- iPad® 3rd Generation iPad® Mini iPad Air
- iPhone® 4S iPhone® 5/5s iPhone® 6/6Plus

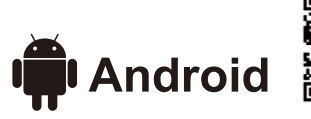

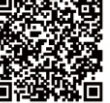

Samsung Note3 • Samsung Galaxy S4
Huawei P7 • Huawei M7/6 • Mi3

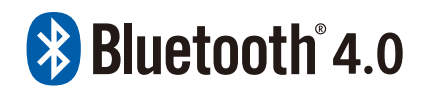

www.eurolamp.gr